# Graduate Research School

# How to declare your thesis defense on ADUM

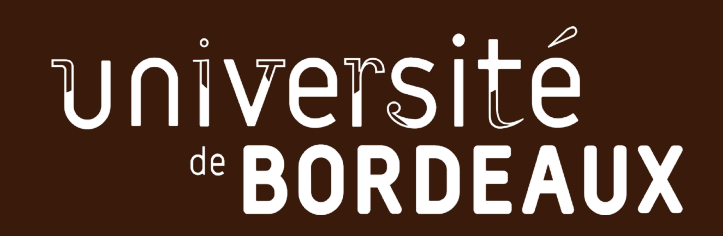

## **ADUM : declare your defense**

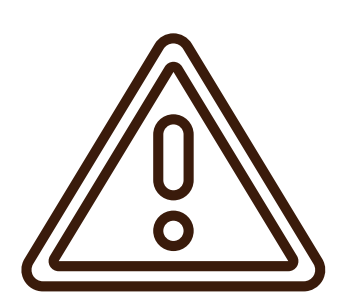

The declaration of your thesis defense must be made via ADUM <u>at least 8 weeks</u> before the planned date.

Without funding, doctoral students who defend their thesis between September 1 and December 31 are not required to re-enroll for the current year.

On the other hand, doctoral students who are funded from the start of the new academic year **must re-enroll before** declaring their defense.

#### My profile

- > Fraction of working time dedicated to preparing the doctorate: full
- I want to update my profile
- Online Display
- I want to change my password
- Upload my CV
- My photo Upload my photo
- 🕨 RGPD Data Portability : 🛃 🕅

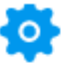

#### **Procedures**

thesis

I wish to declare my PhD defense

The defense must be declared at least 8 weeks before the planned date of defense (not including the closing of the university). defense You must finalise the procedure for your declaration of defence to be taken into account.

Therefore, all the tabs in your profile must be validated, the manuscript and the notice on the dissemination of the thesis must also be submitted.

▶ I finalize my re-enrollment procedure in 3° year of PhD thesis

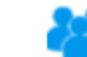

#### Individual follow-up committee

#### **Thesis progress**

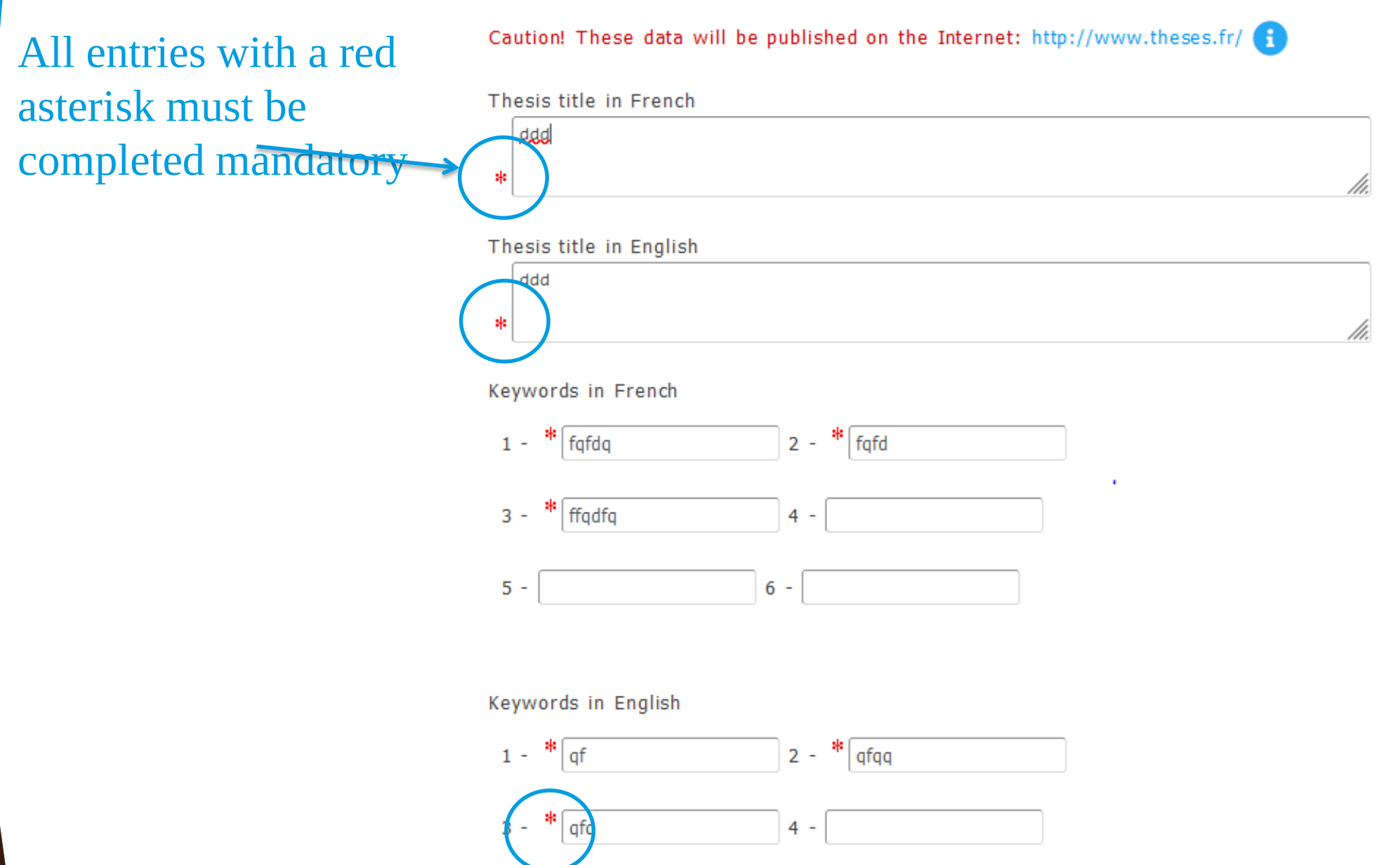

| ■ Defense visibility                                                                                                    | ←                   | If the thesis is declared of must take place in <u>closed</u> | onfidential, the defense<br><u>l session</u>                                                                                                    |
|----------------------------------------------------------------------------------------------------|---------------------|---------------------------------------------------------------|----------------------------------------------------------------------------------------------------|
| i Confidentiality requested of the thesis 🔾 yes 💿 no                                                                          |                     |                                                               |                                                                                                    |
| i Embargo of the thesis ∗○ yes ∗⊙ no                                                                                          |                     |                                                               |                                                                                                    |
|                                                                                                    | To a info           | add a reviewer, click on ".<br>ormation.                      | Add" and enter the required                                                                                                    |
| Reviewers (Article 17 of the Order of 25 May 2010                                                                             | 6 laying down the p | procedures leading to the award of the na                     | -<br>1<br>-                                                                                                    |
| Ajouter                                                                                                    |                     |                                                               |                                                                                                    |
| Reviewer Civility Vast name                                                                                                   |                     | First name                                                    |                                                                                                    |
| Title                                                                                                    | ~                   |                                                               |                                                                                                    |
| Quality for the PhD Thesis defense Rapporteur<br>> <b>Is one of the jury members O oui O not</b><br>Affiliation Establishment |                     |                                                               | <ul> <li>Indicate whether reviewers are<br/>part of the jury or not. If so, the<br/>information will be automatically<br/>transfered to jury members.</li> </ul> |

#### Jury members (Article 18 of the Order of 25 May 2016 laying down the procedures leading to the award of the natio

Le jury doit obligatoirement être composé d'au moins quatre membres.

| 🛇 Direction de thèse 🚣 🥿 Add                             |
|----------------------------------------------------------|
| Member 1                                                 |
| Civility * M. v Last name * ED SE First name * ScolED    |
| Title *                                                  |
|                                                          |
| Quality for the PhD Thesis defense * Thesis supervisor 🗸 |
| Ask for videoconference 🔾 oui 🔿 non                      |
| Affiliation Establishment                                |
| * Université de Bordeaux                                 |
|                                                          |
| Contact details<br>Address                               |
| EPOC                                                     |
| Station Marine d'Arcachon                                |
| A Professeur Jolyet                                      |
| Postcode * 33120 City * ARCACHON                         |
| Country * FRANCE ~                                       |

For the jury members, the thesis supervisor is added by default automatically to the jury. Click on the red button to remove him/her from the jury. Click on "Add" to indicate the other jury members Please note that co-supervisors cannot be members of the jury; they can only be invited members.

Indicate <u>the affiliated institution</u> and not the research laboratory

| nvited members                                                           |                                                                                                    |
|--------------------------------------------------------------------------|----------------------------------------------------------------------------------------------------|
| Add Add                                                                  |                                                                                                    |
| Invited member Civility Vast name First name Title V                     | You can add 2 guest member<br>maximum. Mentors must be<br>included among the guest<br>members. Guest members <u>ar</u><br><u>not count</u> as jury members. |
| Quality for the PhD Thesis defense Invité ,<br>Affiliation Establishment |                                                                                                    |
| Contact details<br>Address                                               |                                                                                                    |
|                                                                          |                                                                                                    |
| Postcode City                                                            |                                                                                                    |
| Country                                                                  |                                                                                                    |
| Email                                                                    |                                                                                                    |
| Phone                                                                    |                                                                                                    |

#### **Thesis summary in French**

The number of characters must be less than 4000 characters (including spaces, tabs and line breaks). The summaries you set here must be the same as the ones of your thesis typescript.

#### **Thesis summary in English**

The number of characters must be less than 4000 characters (including spaces, tabs and line breaks). The summaries you set here must be the same as the ones of your thesis typescript.

Popularized summary for the general public, in French No more than 1000 characters! The fields on the abstracts must be completed before the jury validation.

It is important to respect the required number of characters.

**Step 1:** Don't forget to save your data as you go along, to avoid losing your data

LES INFORMATIONS RELATIVES À LA SOUTENANCE SONT EN COURS DE SAISIE --> ENREGISTREMENT DES ÉLÉMENTS SAISIS

J'AI FINALISÉ LA SAISIE DES INFORMATIONS RELATIVES À MA SOUTENANCE

<u>Step 2:</u> Once you have completed all the information, click on "I have entered all the information concerning my defense" to continue with the procedure.

Please note : At this stage, your declaration is not complete, and you must continue the procedure until the end.

<u>Step 3:</u> You must update and validate all of the modules marked with red "to do" explanation points.

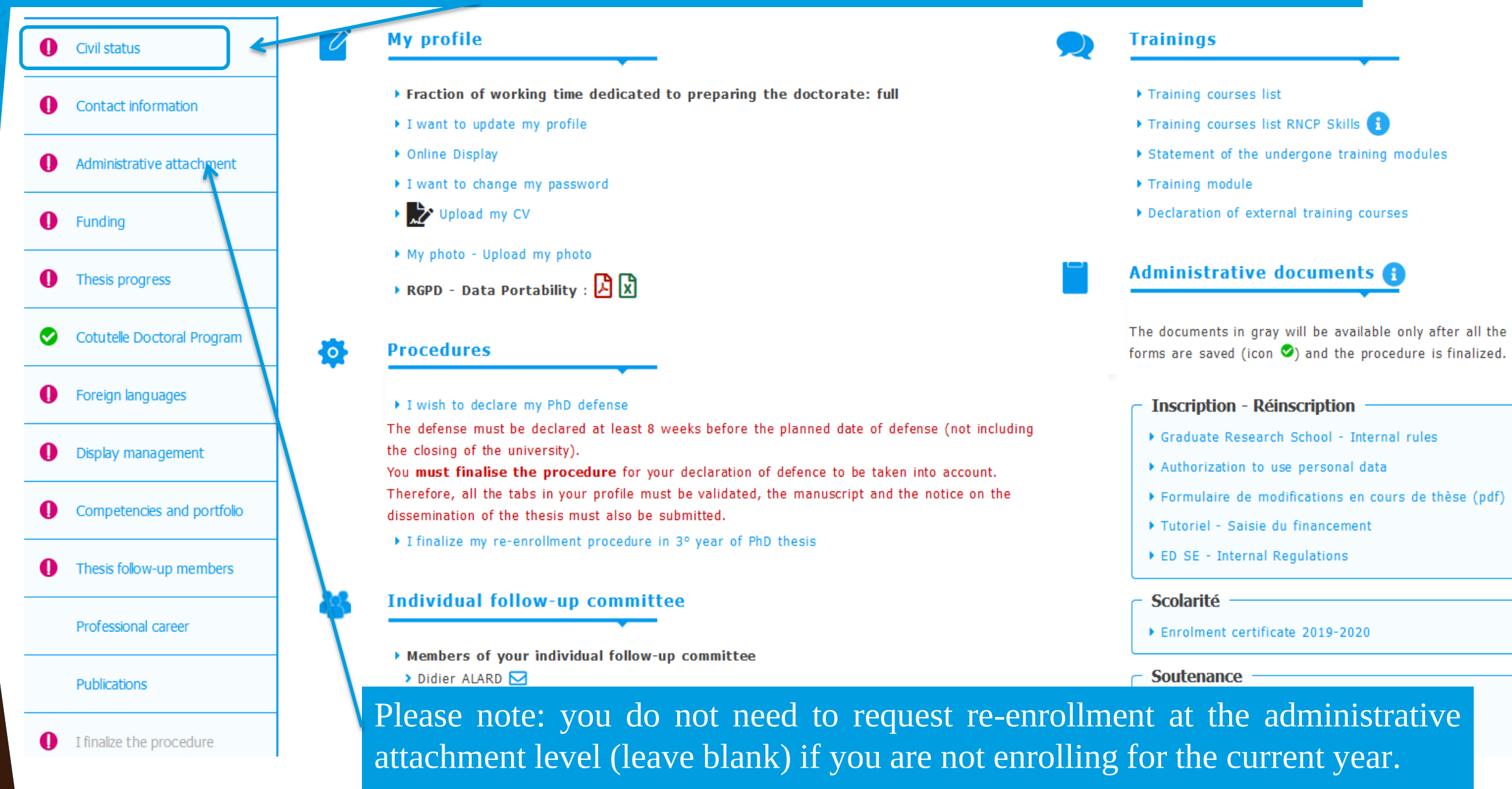

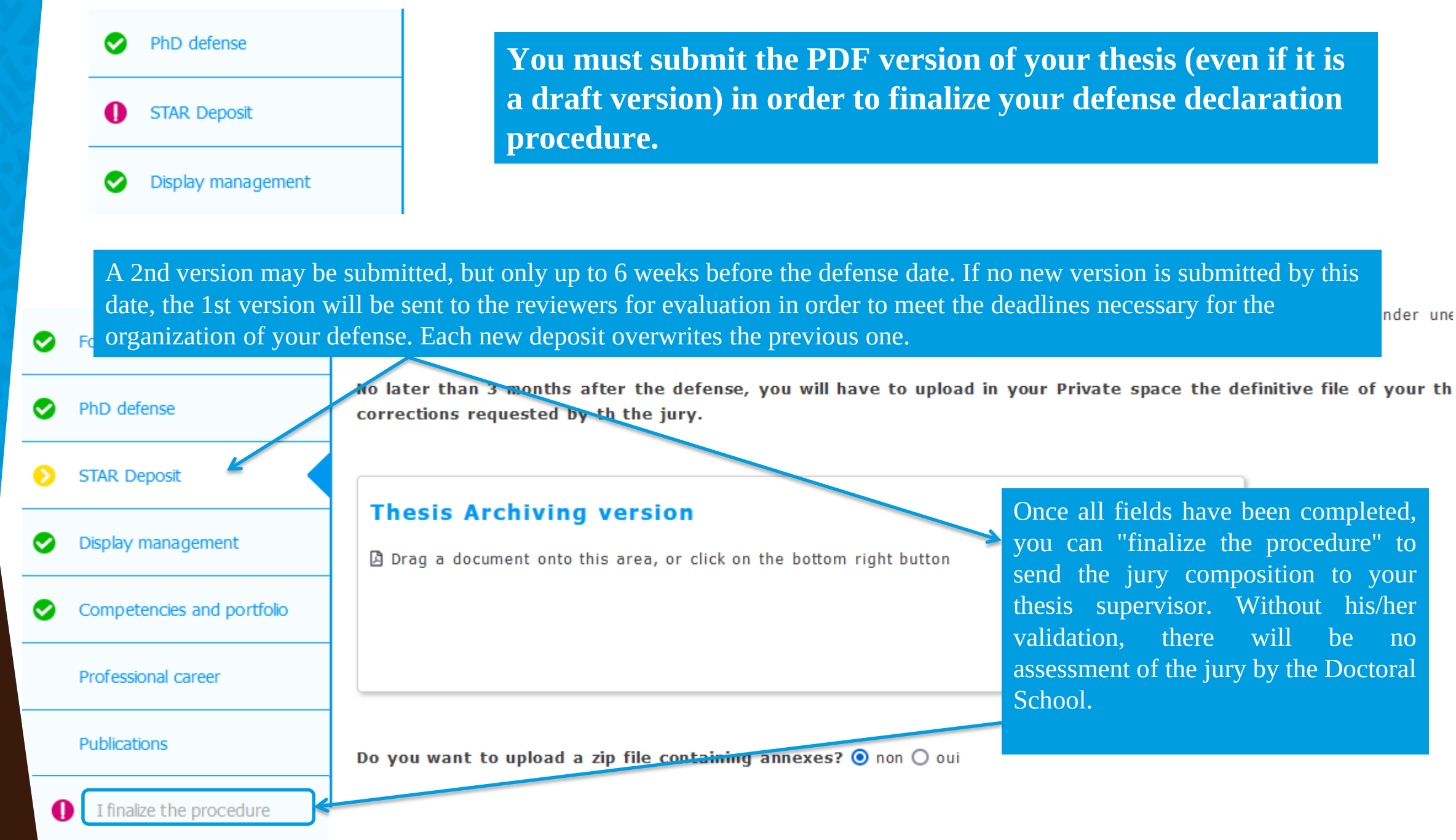

In a 2nd step, you must download the notice on the dissemination of the thesis from your ADUM space before the jury's assessment. It must be deposited, completed and signed in the dedicated space "Deposit of document relating to dissemination". This notice can be modified even after the defense.

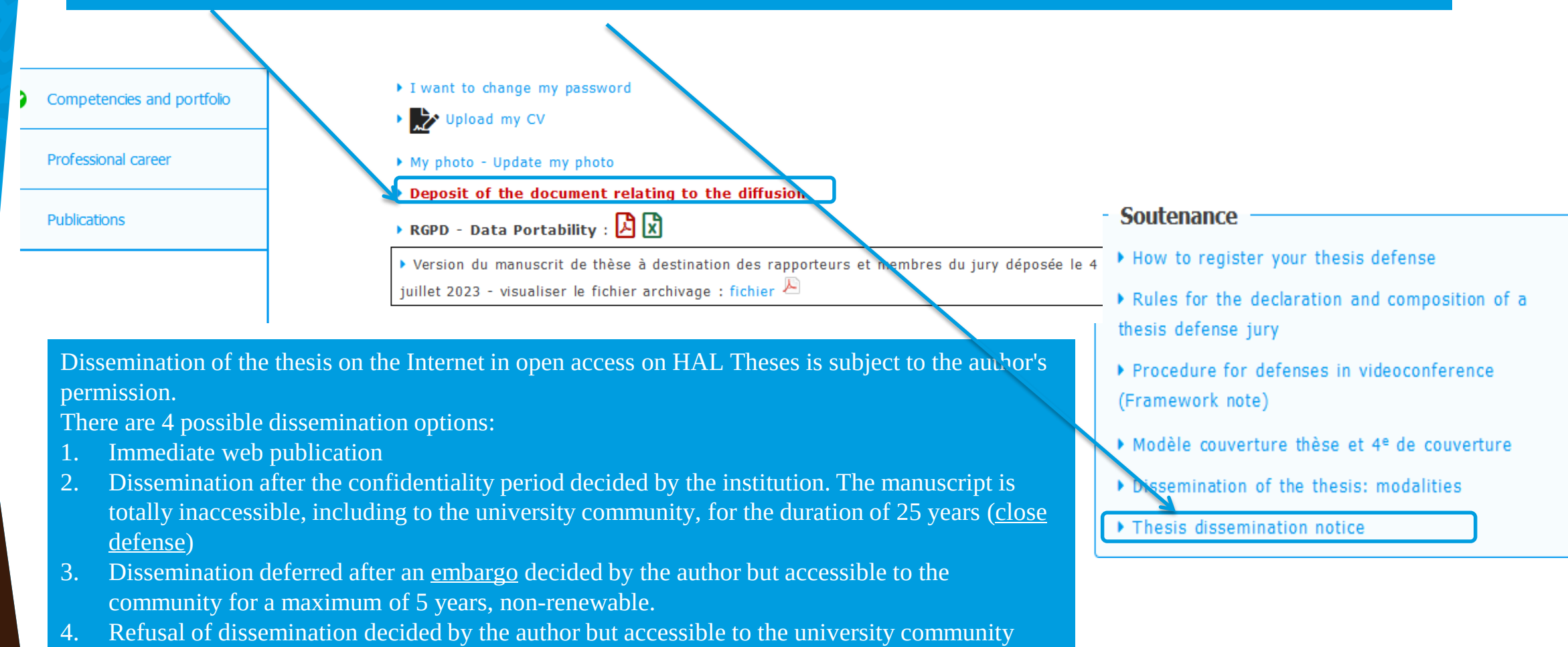

#### Your interface once the procedure is complete :

#### Contact information

#### STAR Deposit

Display management

Competencies and portfolio

Professional career

Publications

#### My profile

- > Fraction of working time dedicated to preparing the doctorate: full
- Defense: September 12<sup>th</sup>, 2023

Jury proposal accepted on June 27<sup>th</sup>, 2023

- Online Display
- ▶ I want to change my password
- Upload my CV
- My photo Upload my photo
- Deposit of the document relating to the diffusion > Visualiser mon fichier
- 🕨 RGPD Data Portability : 🛃 🕅

Version du manuscrit de thèse à destination des rapporteurs et membres du jury déposée le
 29 juin 2023 - visualiser le fichier archivage : fichier <sup>J</sup>

## After the defense

The final submission after the defense is mandatory within a maximum of 3 months, in order to receive a certificate of success and the title of doctor of the University of Bordeaux.

You will also have the opportunity to modify, if necessary, your notice of dissemination.

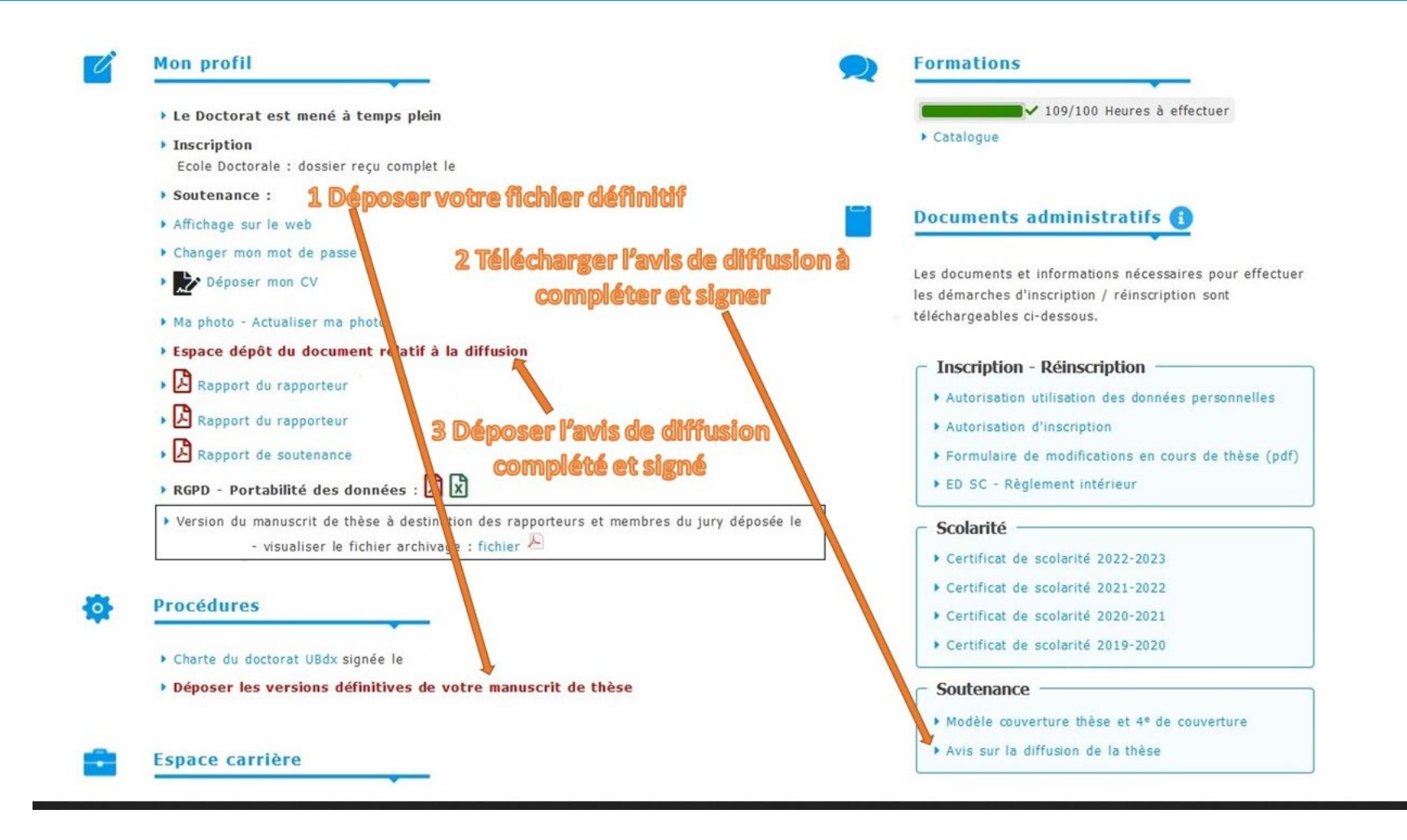

## After the defense

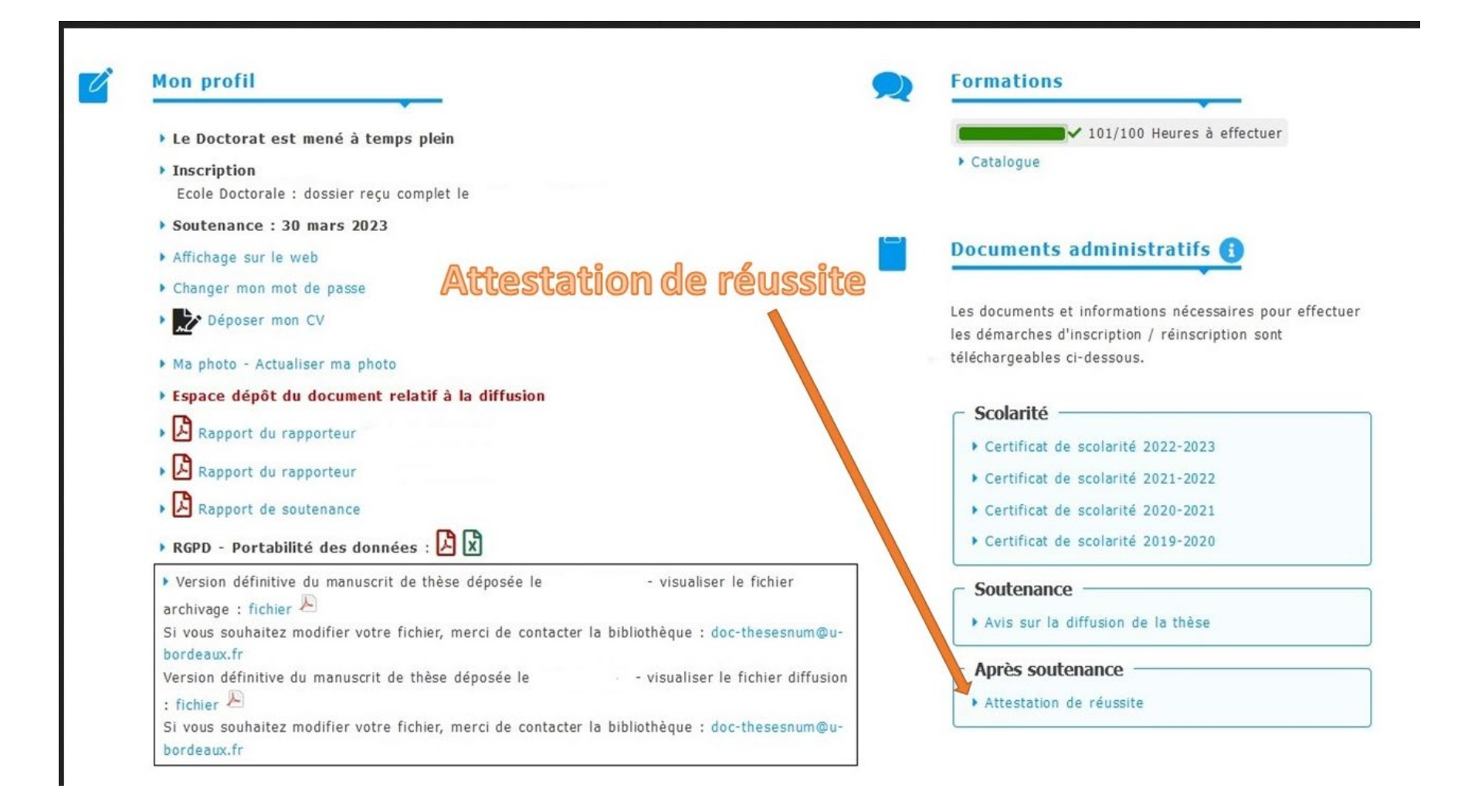

## Summary of thesis defense procedure (1/2)

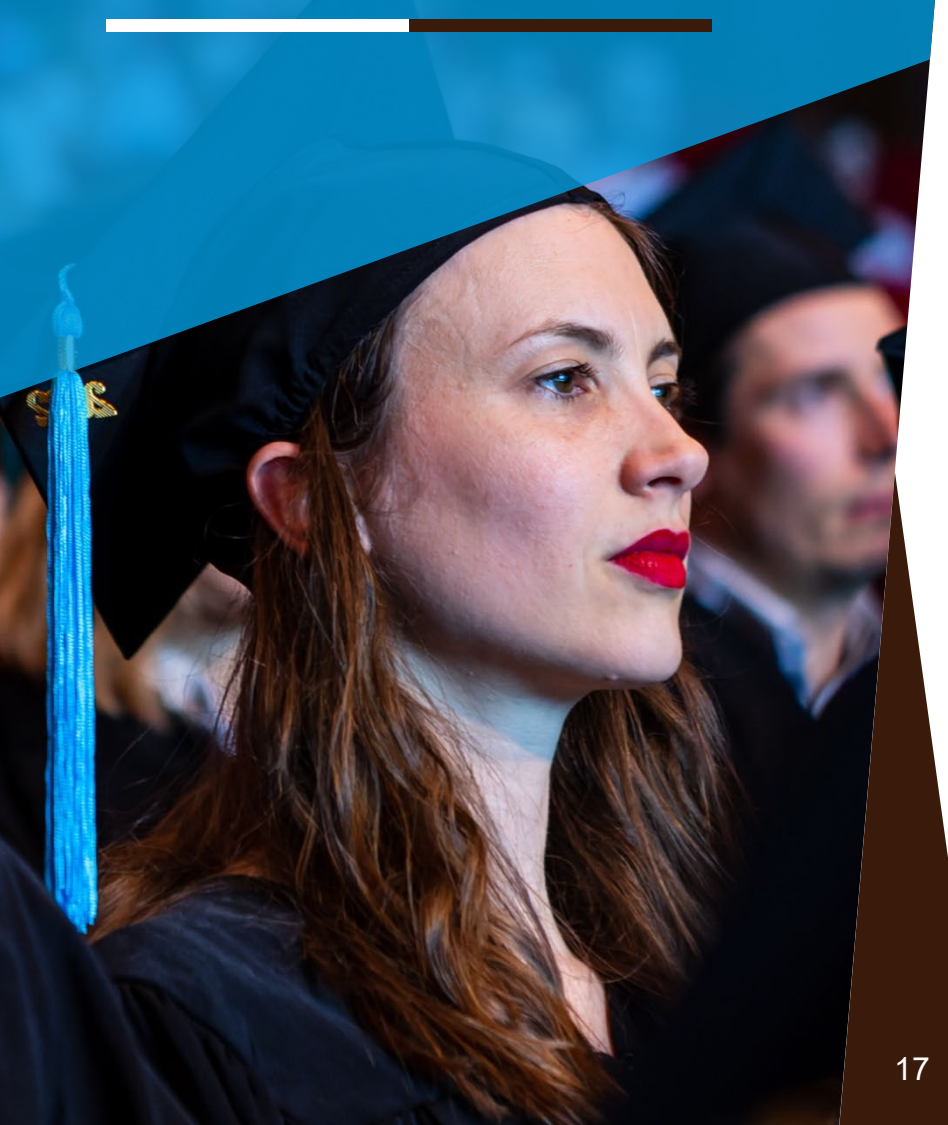

#### **Defense declaration** via ADUM

Procedure finalized and forwarded to the thesis supervisor for jury validation

Declaration of defense received via ADUM at the Admissions Office

Dematerialized validation by the thesis supervisor, then by the Doctoral School

**Receipt of the Doctoral School's opinion: the file is handled by a dedicated Administrative** Officer of the Admissions Office for the rest of the procedure.

Possibility of a 2nd deposit of the thesis on ADUM 6 weeks before the defense

Request reports by the Administrative Office from designated reviewers. Return of reports <u>14</u> <u>days before the defense</u>

Invitations sent to all jury members with pdf file by the defense Administrative Officer

## Summary of thesis defense procedure (2/2)

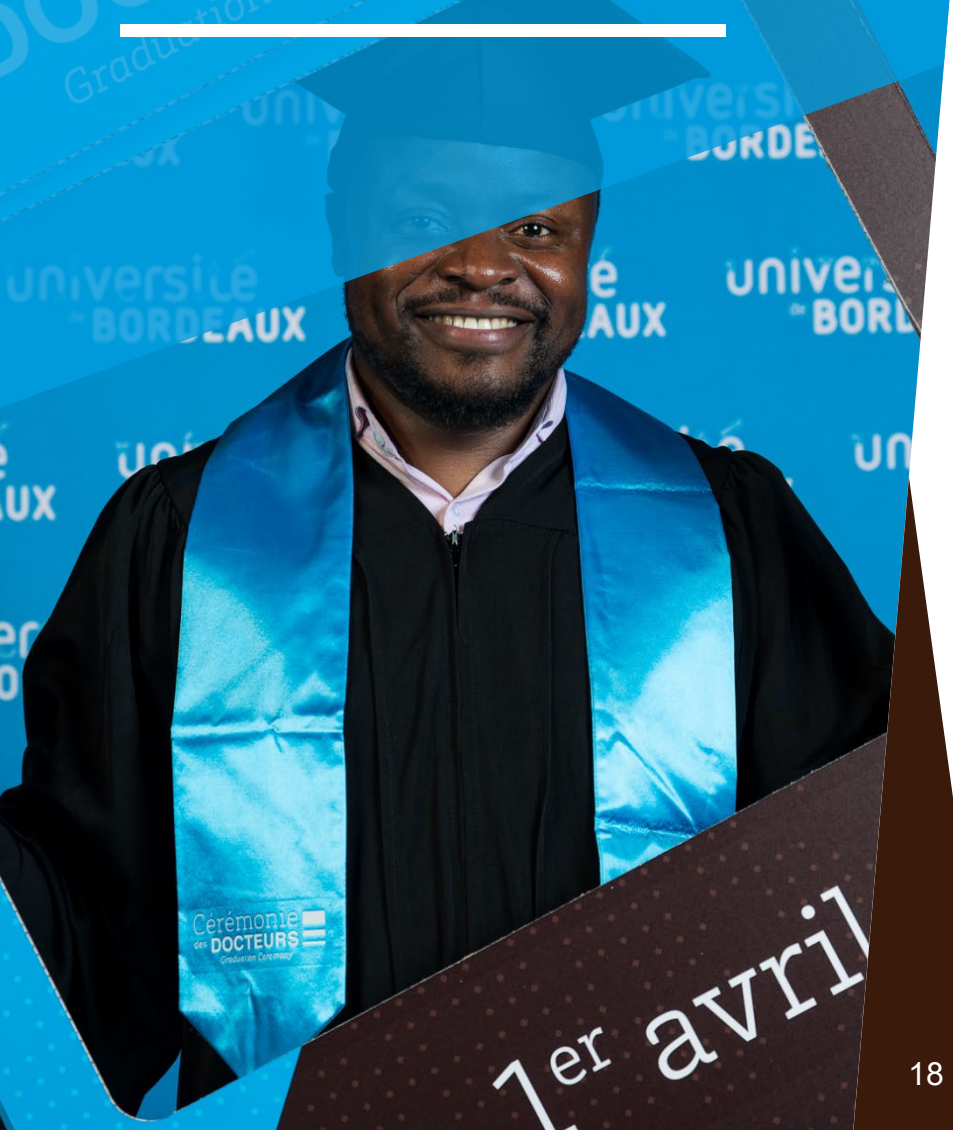

Receipt of reports deposited on ADUM. Copy to reviewers, thesis supervisor and doctoral student

Request for defense authorization from the President, after obtaining the opinion of the Doctoral School

Confirmation of defense and sending of reports to jury members + availability of official thesis defense documents to thesis supervisor and doctoral student..

Return of the defense file signed by the jury (PV, notice of reproduction and, if applicable, the defense report) to the Administrative Officer.

Final deposit of the thesis on ADUM validated by the Documentation Department

**Issuance of the certificate of achievement** 

Editing and issuing the diploma

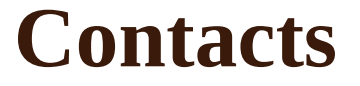

## If you have any questions about defending your thesis thesehdr@u-bordeaux.fr

## For any technical problems with ADUM webmaster@adum.fr

For any questions about the final submission of your thesis Doc-thesesNum@u-bordeaux.fr